## Instructions for registering for Blueprint For Wellness Screening AND to download Physician Report Form

Begin by clicking on this link: <u>https://www.webmdhealth.com/gbophb/</u>

Next log in with username and password. If this is your first time you will need to set up username and password.

Once logged in scroll down and click on "Quest Diagnostics Blueprint for Wellness link as shown and highlighted in the image below.

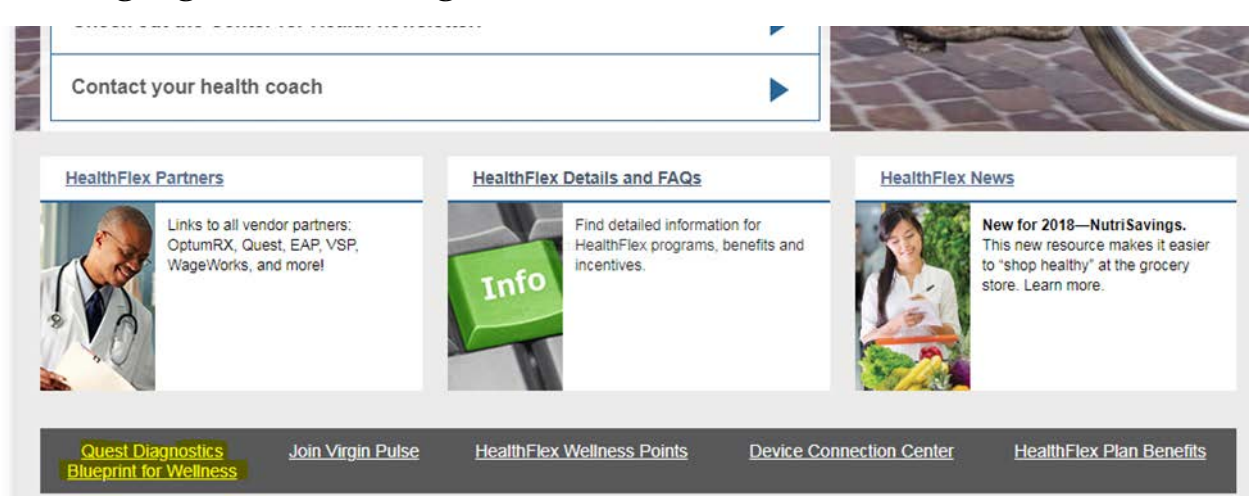

Review your personal information and then click on the "Register" button.

You will have a choice of "Make an appointment", "Download Form" or "Order Materials" as shown in the image below.

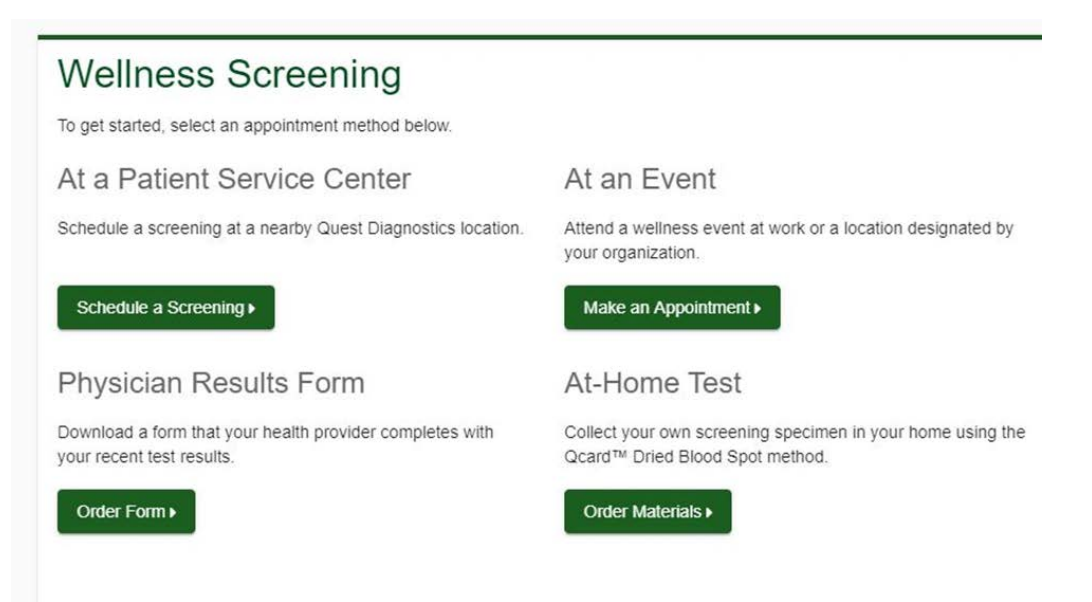